### **User Manual**

# e-CST Module

## **ArunTax Project**

Prepared by : Debasish Nath, Technical Director

#### **National Informatics Centre**

Arunachal Pradesh State Centre State Circuit House C Sector Itanagar – 791 111

> <u>sio-arn@nic.in</u> debasish.nath@nic.in

The e-CST module shall facilitate the registered Dealers(CST) to have CST forms online without visiting the T&E office. The Purchase Vouchers (Inter-State) entered through the e-Purchase Module is used in this module. So, to generate and print CST forms the following section of the T&E Deptt's website (<u>'http://www.aruntax.nic.in'</u>) has to be used:

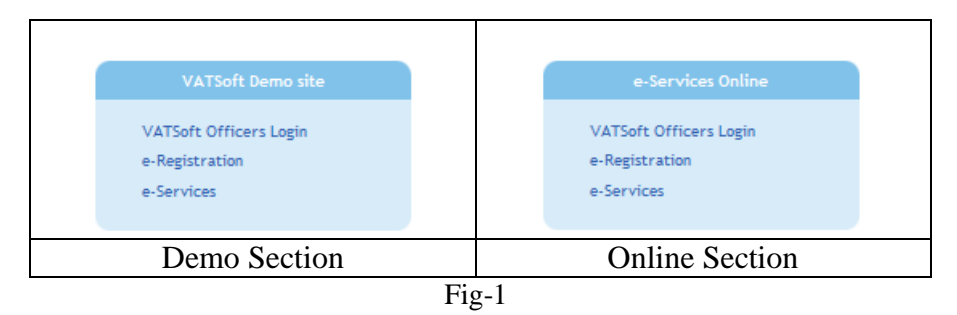

To dealer has to be logged-in to use the e-CST module.

To get access to the various e-Services, the dealer has to enter the 'User Name' (which is the TIN No.) and 'Password' given by the Tax and Excise Department, GoAP. The credentials entered by the dealer are verified. If the information given by the dealer is correct, then the following screen is displayed:

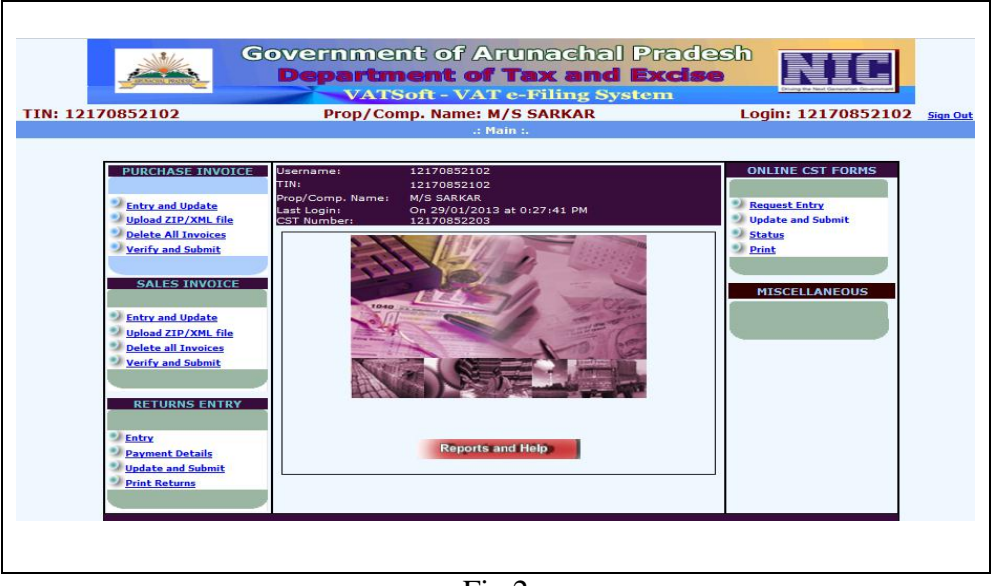

Fig.2

The above screen-shot displays the TIN(VAT) of the dealer, Proprietor/Company Name and the User Name. From this point, the dealer will have access to all the e-Services provided by the T&E Deptt, GoAP.

| Username:        | 12170852102                 |
|------------------|-----------------------------|
| TIN:             | 12170852102                 |
| Prop/Comp. Name: | M/S SARKAR                  |
| Last Login:      | On 29/01/2013 at 0:27:41 PM |
| CST Number:      | 12170852203                 |
|                  | Fig.3                       |

In the above screen, Dealer's VAT No. is displayed, if the dealer happens to be a CST dealer, as well, his CST No. is also displayed.

On the right side of the Fig-2, we see the section for e-CST.

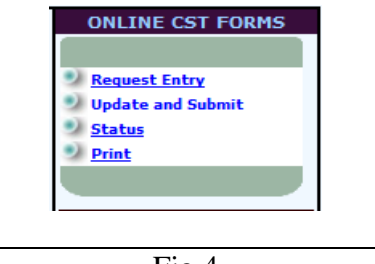

Fig.4

As we can see in fig.4, there are four options:

| S1. | Name of Menu Option | Remarks                                            |
|-----|---------------------|----------------------------------------------------|
| No. |                     |                                                    |
| 1.  | Request Entry       | To be used to generate CST forms for a quarter for |
|     |                     | an out-station dealer.                             |
| 2.  | Update & Submit     |                                                    |
| 3.  | Status              | For checking status.                               |
| 4.  | Print               | CST form generated successfully can be printed     |
|     |                     | form this option                                   |

#### **Request Entry**

The Dealer has to first select the CST Form type required by him (C, E-I, E-II). Next the Inter-state transaction year and quarter has to be selected. Finally, the TIN No. of the out-station dealer has to be selected.

The list of transactions for the selected parameters is displayed in a DataGrid. Now, to generate the CST Form (printable), the dealer has to just click on the 'Generate Form' button.

|          |                 | Gove                | rnment or<br>partment | f Arunac<br>of Tax a | hal Prand Ex   | adesh<br>cise            |
|----------|-----------------|---------------------|-----------------------|----------------------|----------------|--------------------------|
| TIN: 121 | 70852102        |                     | Prop/Comp. Na         | me: M/S SARK         | AR             | Login: 12170852102       |
|          |                 | :. (                | CST Statutory Forms   | - Entry Form And     | I Submition Fo | orm .:                   |
|          |                 |                     | C For                 | m Entry And Sub      | omit           |                          |
|          | Select Form Ty  | /pe                 | C Form                | ▼                    |                |                          |
|          | Select Transac  | ction Quarter       | 2012                  | ▼ OCT-DEC            | •              |                          |
|          | Select Dealer T | IN (Out-Station)    | 23456789321           |                      | T              |                          |
|          |                 |                     |                       |                      |                |                          |
|          | Ľ               | Details of all Comm | nodities purchased    | from the Selecte     | d TIN and fo   | r Transaction Quarter    |
|          | SL.No.          | Bill / Invoice No.  | Bill / Invoice Date   | Commodity            | v Name         | Amount Of Purchase (Rs.) |
|          | 1               | 6766                | 12/12/2012            | Acetals and he       | emiacetals.    | 10000                    |
|          | 2               | 6766                | 12/12/2012            | Acrylic pol          | ymers.         | 100                      |
|          |                 |                     |                       |                      | Total Amoun    | t (Rs.) 10100            |
|          |                 |                     |                       |                      |                |                          |
|          | F               | orm Series No.      | AR-C                  |                      | Serial No.     |                          |
|          |                 |                     |                       |                      |                |                          |
|          |                 |                     | Gene                  | rate Form Ex         | kit            |                          |

| TIN: 1217 | 0852102     |                     | VA1<br>Prop/C<br>CST Statut | rSoft -<br>omp. Na<br>tory Form | VAT e-Filin<br>ime: M/S SARI<br>s - Entry Form An | ng Syste<br>(AR<br>ad Submition | m<br>Login<br>Form .: | : 12170852102 |
|-----------|-------------|---------------------|-----------------------------|---------------------------------|---------------------------------------------------|---------------------------------|-----------------------|---------------|
|           |             |                     |                             | C For                           | m Entry And Su                                    | bmit                            |                       |               |
|           | Select For  | т Туре              |                             | C Form                          | ▼                                                 |                                 |                       |               |
|           | Select Trai | nsaction Quarter    |                             | 2012                            | ▼ JUL-SE                                          | EP 💌                            |                       |               |
|           | Select Deal | ler TIN (Out-Statio | n)                          | 9856432                         | 1098                                              |                                 |                       |               |
|           |             |                     |                             |                                 |                                                   |                                 |                       |               |
|           | Deta        | ails of all Comn    | nodities p                  | urchased                        | from the Selec                                    | ted TIN and                     | d for Transactio      | on Quarter    |
|           | SL.No.      | Bill / Invoice No.  | Bill / Invo                 | oice Date                       | Commodity                                         | Name                            | Amount Of Pure        | chase (Rs.)   |
|           | 1           | 6498                | 09/09/                      | /2012                           | Acetals and he                                    | miacetals.                      | 1000                  | )             |
|           |             |                     |                             |                                 |                                                   | Total Amount                    | t (Rs.) 1000          |               |
|           |             |                     |                             |                                 |                                                   |                                 |                       |               |
|           |             | Form Series No.     |                             | AR-C                            |                                                   | Serial No.                      | 1200125               |               |
|           |             |                     |                             |                                 |                                                   |                                 |                       |               |
|           |             | The Form I          | s Sucessfully               | Generated.                      | Print This Form Using                             | g Print Option h                | nere / Main Screen    |               |
|           |             |                     |                             | Pri                             | nt Form Exit                                      |                                 |                       |               |

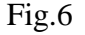

'Form Serial No.' as shown in Fig-6 is displayed, and a new button 'Print Form' is visible. Click on the 'Print Form' button to generate the printable CST Form.

You may get a message similar to the one shown below. This says that using the 'Reports & Help' button, you have to click on the 'CST Dealer Print' option under the 'OTHER OPTIONS' section.

| Sorry, you have not opted to take print out of CST Forms by yours                                         | elf.             |
|----------------------------------------------------------------------------------------------------|------------------|
| If you want to take print out of CST by yourself, please go to the opt<br><u>Help&gt;CST Dealer Print</u> | ion <u>&amp;</u> |
| Back                                                                                                    |                  |

Fig.7

The following form appears. Select the 'Yes' Radio-Button and click on the 'OK' button.

|                             | Governmen<br>Departme<br>VATSO   | t of Arunacha<br>ent of Tax an<br>of - VAT e-Filing S | al Pradesh<br>d Excise |          |
|-----------------------------|----------------------------------|-------------------------------------------------------|------------------------|----------|
| TIN: 12170852102            | Prop/Comp                        | o. Name: M/S SARKAR                                   | Login: 121             | 70852102 |
|                             | :. CST Statutory Forn            | ns - Online Print Information                         | Capture Module .:      |          |
|                             |                                  |                                                       |                        | _        |
| As dealer, do you want to p | print the CST forms by yourself? | ● Yes <sup>©</sup> No                                 |                        | -        |
|                             |                                  |                                                       |                        | -        |
|                             |                                  | Ok Exit                                               | 1                      |          |

Fig.8

As soon as the 'OK' button is clicked, a message 'Data updated Successfully...' is displyed. Now you can take print-out of the CST Form you have generated. Go to the 'ONLINE CST FORMS' section and click on the 'Print' link. You get the screen shown in Fig-9.

|                                | Government<br>Departme<br>VATSo | t of /<br>ent o<br>ft - VA | Arur<br>f Ta | nacha<br><b>x an</b><br>filing S | al Pradesh<br>d Excise |             |
|--------------------------------|---------------------------------|----------------------------|--------------|----------------------------------|------------------------|-------------|
| TIN: 12170852102               | Prop/Comp                       | . Name                     | : M/S S      | ARKAR                            | Login: 12              | 170852102 s |
|                                | :. CST Statutory Form           | ıs - Online                | e Print Ir   | formation                        | Capture Module .:      |             |
|                                |                                 |                            |              |                                  |                        |             |
| As dealer, do you want to prin | nt the CST forms by yourself?   | 🔍 Yes 🔘 M                  | No           |                                  |                        |             |
|                                |                                 |                            |              |                                  |                        |             |
|                                |                                 |                            |              |                                  |                        |             |
|                                |                                 | Ok                         | Exit         | Data Updat                       | ed Successfully        |             |

Fig.9

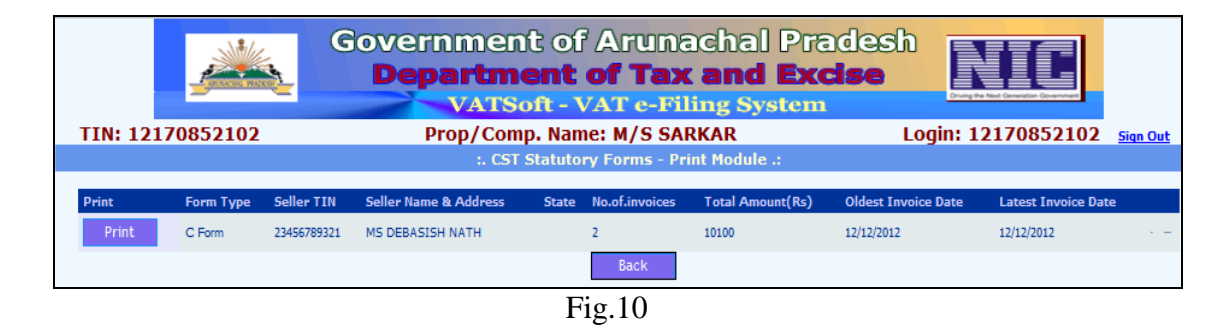

Click on the 'Print' button to generate the CST Form. The CST Form appears in a new Tab. Please see Fig-11 in next page.

| Original<br>Original<br>THE CENTRAL SALES TAX<br>(REGISTRATION AND TURN OVER) RULES 1957<br>FORM 'C'<br>Form of declaration<br>[See rule 12(1)]<br>Office of Issue: 31/01/2013<br>Name of the purchasing dealer : M/S SARKAR<br>to whom issued along with his RC NO: 12170852102<br>Date from which registration is valid: 19/11/2012<br>Serial No: AR-C 1200125<br>To: DEBASISH NATH. (#Seller)                                                                                                    |                     |
|----------------------------------------------------------------------------------------------------|---------------------|
| Original<br>THE CENTRAL SALES TAX<br>(REGISTRATION AND TURN OVER) RULES 1957<br>FORM 'C'<br>Form of declaration<br>[See rule 12(1)]<br>Office of Issue: 31/01/2013<br>Name of the purchasing dealer : M/S SARKAR<br>to whom issued along with his RC NO: 12170852102<br>Date from which registration is valid: 19/11/2012<br>Serial No: AR-C 1200125<br>To: DEBASISH NATH. (#Seller)                                                                                                    |                     |
| THE CENTRAL SALES TAX<br>(REGISTRATION AND TURN OVER) RULES 1957<br>FORM (°C)       Form of declaration<br>[See rule 12(1)]       Office of Issue:     Office of the Naharlagun Zonel       Date of Issue:     31/01/2013       Name of the purchasing dealer :     M/S SARKAR<br>to whom issued along with his RC NO: 12170852102       Date from which registration is valid:     19/11/2012       Serial No:     AR-C 1200125<br>To:                                                                                                    |                     |
| Form of declaration       [See rule 12(1)]       Office of Issue:     Office of the Naharlagun Zonel       Date of Issue:     31/01/2013       Name of the purchasing dealer :     M/S SARKAR       to whom issued along with his RC NO: 12170852102     19/11/2012       Date from which registration is valid:     19/11/2012       Serial No:     AR-C 1200125       To:     DEBASISH NATH. (#Seller)                                                                                                    |                     |
| Form of declaration       [See rule 12(1)]       Office of Issue:     Office of the Naharlagun Zonel       Date of Issue:     31/01/2013       Name of the purchasing dealer :     M/S SARKAR       to whom issued along with his RC NO:     12170852102       Date from which registration is valid:     19/11/2012       Serial No:     AR-C 1200125       To:     DEBASISH NATH. (#Seller)                                                                                                    |                     |
| Office of Issue:     Office of the Naharlagun Zonel       Date of Issue:     31/01/2013       Name of the purchasing dealer :     M/S SARKAR       to whom issued along with his RC NO:     12/10852102       Date from which registration is valid:     19/11/2012       Serial No:     AR-C 1200125       To:     DEBASISH NATH. (#Seller)                                                                                                    |                     |
| Name of the purchasing dealer :       M/S SARKAR         to whom issued along with his RC NO: 12170852102         Date from which registration is valid:       19/11/2012         Serial No:       AR-C 1200125         To:       DEBASISH NATH. (#Seller)                                                                                                    |                     |
| Date from which registration is valid: 19/11/2012<br>Serial No: AR-C 1200125<br>To: DEBASISH NATH. (#Seller)                                                                                                    |                     |
| To: DEBASISH NATH. (#Seller)                                                                                                    |                     |
|                                                                                                    |                     |
| [Certified that the goods ordered for in our purchase order Nodatedas stated below*]                                                                                                    |                     |
| are for ""resaleuse in manufacture processing of goods for sale                                                                                                    |                     |
| packing of goods for sale/resale and are covered by my/our registration certificate<br>No dated issued under the Central Sales Tax Act,1956.[It is further certified that I/We                                                                                                    |                     |
| an/are not registered under section 7 of the said Act, in the State ofin which the goods<br>covered by this Form are/will be delivered.]                                                                                                    |                     |
| Name and address of the purchasing dealer in full: M/S SARKAR, RCC, E SECTOR, ITANAGAR                                                                                                    |                     |
| The above statements are true to the best of my knowledge and belief.                                                                                                    |                     |
|                                                                                                    |                     |
| (Signature)<br>(Name of the person signing the declaration)                                                                                                    |                     |
| *Particulars of Bill/Cash Memo[/Challan]                                                                                                    |                     |
| DateNoNoNo                                                                                                    |                     |
| **Strike out whichever is not applicable.<br>Note:1.To be furnished to the prescribed authority.                                                                                                    |                     |
| <ol> <li>The contents of this 'C' form may be verified from the website www.tinxsys.com after 15 days from the<br/>date of Issue of C form.</li> </ol>                                                                                                    |                     |
| 3. This form is printed by Purchaser.  INVOICE DETAILS                                                                                                    | <u> </u>            |
| Sl. No Inv. No Inv. Date Commodity Desc. Purchase Value                                                                                                    | CST<br>Paid         |
| 1         6498         09/09/2012         Acetals and hemiacetals.         1000.00           Form Series/Serial No : AR-C 1200125                                                                                                    | 0.00                |
|                                                                                                    |                     |
|                                                                                                    |                     |
|                                                                                                    |                     |
| Duplicate<br>THE CENTRAL SALES TAX                                                                                                    |                     |
| (REGISTRATION AND TURN OVER) RULES 1957<br>FORM 'C'                                                                                                    |                     |
| Form of declaration[See rule 12(1)]                                                                                                    |                     |
| Office of Issue: Office of the Naharlagun Zonel Date of Issue: 31/01/2013                                                                                                    |                     |
| Name of the purchasing dealer : M/S SARKAR                                                                                                    |                     |
| to whom issued along with his RC NO: 12170852102<br>Date from which registration is valid: 19/1/2012                                                                                                    |                     |
| Serial No:         AR-C 1200125           To:         DEBASISH NATH. (#Seller)                                                                                                    |                     |
|                                                                                                    |                     |
| [Certined that the goods ordered for in our purchase order No                                                                                                    |                     |
| use in mininguse in generation/distribution of power<br>packing of goods for sale/resaleand are covered by my/our reristration certificate                                                                                                    |                     |
| No                                                                                                    |                     |
| covered by this Form are/will be delivered.]                                                                                                    |                     |
| Name and address of the purchasing dealer in full: M/S SARKAR,RCC,E SECTOR,ITANAGAR Date                                                                                                    |                     |
| [The above statements are true to the best of my knowledge and belief.                                                                                                    |                     |
|                                                                                                    |                     |
| (Simulture)                                                                                                    |                     |
| (Signature)<br>(Name of the person signing the declaration)                                                                                                    |                     |
| (Signature)<br>(Name of the person signing the declaration)<br>(Status of the person signing the declaration in relation to the dealer)]                                                                                                    |                     |
| (Signature)<br>(Name of the person signing the declaration)<br>(Status of the person signing the declaration in relation to the dealer)]<br>"Particulars of Bill/Cash Memo[/Challan]<br>DateNo                                                                                                    |                     |
| (Signature)<br>(Name of the person signing the declaration)<br>(Status of the person signing the declaration in relation to the dealer)]<br>*Particulars of Bill/Cash Memo[/Challan]<br>DateNoAmount: Rs.1000.00<br>#Name & Address of the seller with name of the State: DEBASISH NATH.,<br>**Strike out whichever is not applicable.                                                                                                    |                     |
| (Signature)                                                                                                    |                     |
| (Signature)                                                                                                    |                     |
| (Signature)                                                                                                    |                     |
| (Signature)                                                                                                    | CST<br>Paid<br>0.00 |
| (Signature)                                                                                                    | CST<br>Paid<br>0.00 |
| (Signature)                                                                                                    | CST<br>Paid<br>0.00 |
| (Signature)                                                                                                    | CST<br>Paid<br>0.00 |
| (Signature)                                                                                                    | CST<br>Paid<br>0.00 |
| (Signature)                                                                                                    | CST<br>Paid<br>0.00 |
| (Signature)                                                                                                    | CST<br>Paid<br>0.00 |
| (Signature)                                                                                                    | CST<br>Paid<br>0.00 |
| (Signature)                                                                                                    | 0.00                |
| (Signature)                                                                                                    | CST<br>Paid<br>0.00 |
| (Signature)                                                                                                    | CST<br>Paid<br>0.00 |
| (Signature)                                                                                                    | CST<br>Paid<br>0.00 |
| (Signature)                                                                                                    | CST<br>Paid<br>0.00 |
| (Signature)                                                                                                    | CST<br>Paid<br>0.00 |
| (Signature)                                                                                                    | CST<br>Paid<br>0.00 |
| Image: Control of the person signing the declaration of the person signing the declaration of the declaration of the declaratis declaratis declaration declaratis declaration of the declaratio | CST<br>Paid<br>0.00 |
| (Signature)                                                                                                    | CST<br>Paid<br>0.00 |
| Image: Control of the person signing the declaration of the declaration of th | CST<br>Paid<br>0.00 |
| Lighther       Cannot the person signing the declaration         Particulars of Bill/Cash Memo[/Chall       Declaration         Dame A ddress of the selfer with name of the start       DEBASISH NATH         Particulars of Bill/Cash Memo[/Chall       Declaration         Dame A ddress of the selfer with name of the start       DEBASISH NATH         Particulars of Bill/Cash Memo[/Chall       Declaration         Particulars       The result of the start       DEBASISH NATH         Particulars       Declaration       Declaration         Particulars       Declaration       Declaration         Particulars       Declaration       Declaration         Particulars       Declaration       Declaration         Particulars       Declaration       Declaration         Particulars       Declaration       Declaration         Particulars       Declaration       Declaration         Particulars       Declaration       Declaration         Particulars       Declaration       Declaration         Particulars       Declaration       Declaration         Particulars       Declaration       Declaration         Particulars       Declaration       Declaration         Particulars       Declaration       Declaration <td>CST<br/>Paid<br/>0.00</td>                                                                                                    | CST<br>Paid<br>0.00 |
| <form><form><form><form><form><form><form><form><form><form><form><form><form><form></form></form></form></form></form></form></form></form></form></form></form></form></form></form>                                                                                                    | CST<br>Paid<br>0.00 |
| <form></form>                                                                                                    | EST<br>0.00         |
| <form><form>  Definition   Definition <!--</th--><td>0.00</td></form></form>                                                                                                    | 0.00                |
| <form><text><text><text><text><text><text></text></text></text></text></text></text></form>                                                                                                    | 0.00                |
| <form><text><text><text><text><text><text></text></text></text></text></text></text></form>                                                                                                    |                     |
| <form><form>  Definition   Definition <!--</th--><td>CST<br/>Paid<br/>0.00</td></form></form>                                                                                                    | CST<br>Paid<br>0.00 |
| <text><text><text><text><text><text><text><text></text></text></text></text></text></text></text></text>                                                                                                    | Paid<br>0.00        |
| <form>           Description             Description             Description<!--</th--><td>CST<br/>Paid<br/>0.00</td></form>                                                                                                    | CST<br>Paid<br>0.00 |
| <text></text>                                                                                                    | CST<br>Paid<br>0.00 |
| <text><text><text><text><text><text></text></text></text></text></text></text>                                                                                                    | CST<br>Paid<br>0.00 |